1°) Sur Google, taper : « GNAU Cannes » puis cliquer sur « Guichet Numérique des Autorisations d'Urbanisme : Accueil »

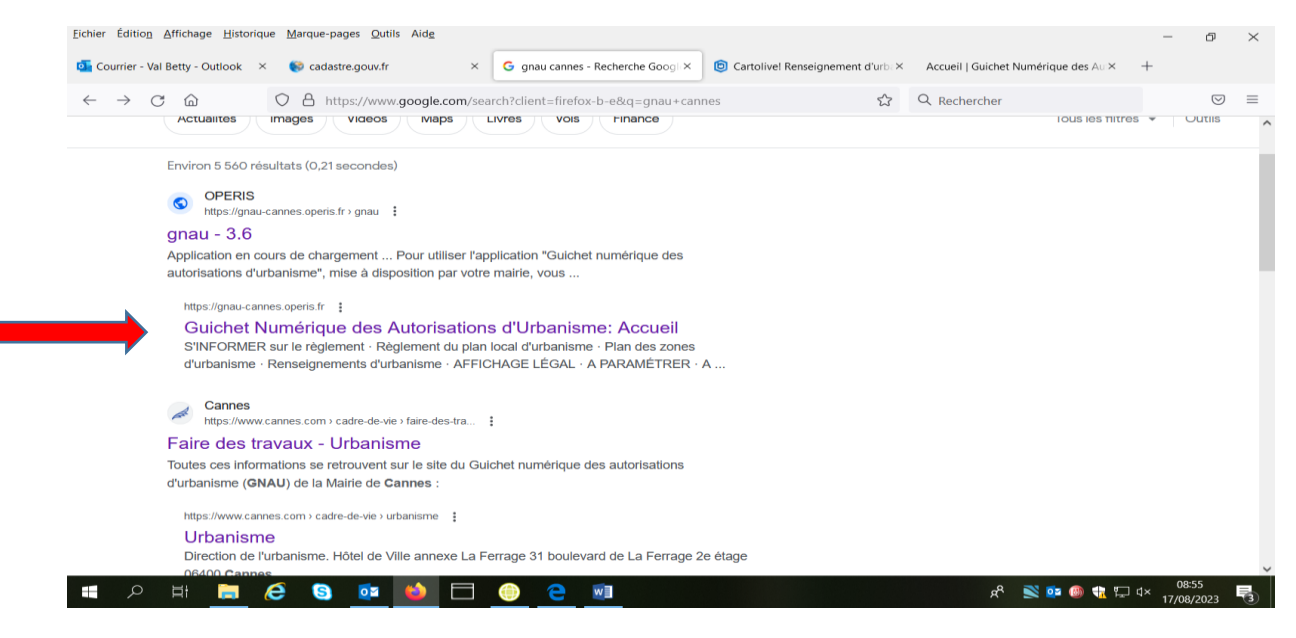

## 2°) Créer un compte en cliquant sur Connexion.

## Valider le mail reçu.

| • | Accueil   Guichet Numérique des        | AUX +         |                                            |                                                                           |            | ~                 | -                  | đ         | × |
|---|----------------------------------------|---------------|--------------------------------------------|---------------------------------------------------------------------------|------------|-------------------|--------------------|-----------|---|
|   | $\rightarrow$ C                        | O 🔒 https://g | nau-cannes.operis.fr/#/                    |                                                                           |            | ☆                 | ⊘                  | ඪ         | Ξ |
|   | CANNES                                 | 5             |                                            | GUICHET NUMÉRIQUE<br>DES AUTORISATIONS<br>D'URBANISME<br>MAIRIE DE CANNES |            | Connexion         | +                  |           | ^ |
|   | S'INFORMEI                             | R SURL        | E RÈGLEMENT                                |                                                                           |            |                   |                    |           |   |
|   |                                        |               | Règlement du plan local d'urbanisme        | Plan des zones d'urbanisme                                                | Renseigner | nents d'urbanisme |                    |           |   |
|   | FORMULER                               | UNE D         | EMANDE D'URBANISME NUMÉRIQUE               |                                                                           |            |                   |                    |           |   |
|   | Aide à la définition du<br>dossier     |               | CUa<br>Certificat d'urbanisme informatif   | DP<br>Déclaration préalable                                               |            |                   |                    |           |   |
|   | Informations sur la sais<br>de dossier | sie           | CUb<br>Certificat d'urbanisme opérationnel | DPLT<br>Déclaration préalable Lotissement                                 |            |                   |                    |           |   |
|   | Demander un rendez-w                   | bus           | DCC<br>Déclaration de cession              | DPMI<br>Déclaration préalable Maison Individuelle                         |            |                   |                    |           | ~ |
|   | р 🗄 🔇 ╞                                | D 6           | 🕺 😫 🍥                                      |                                                                           |            | یہ م <sub>ک</sub> | × 10:1<br>× 21/09/ | 4<br>2023 | 0 |

3°) Choisir le type d'autorisation puis remplir le formulaire, joindre les pièces.

Valider